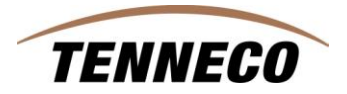

# How To Enter Shipping Information on an ASN

## 1. Documenting Specific Shipping Information

For all overseas suppliers (non-North American based), our facilities are asking that the following additional information be entered when you create the ASN in SupplyWEB. This information can then be used to track and locate shipments intransit between supplier and customer.

## 1.1 How to enter shipping information when creating an ASN in SupplyWEB

### Why:

Provide tracking information which can be used to locate intransit shipments.

#### How:

Follow menu path Shipments > Create Shipper, in search criteria, first select facilities and enter the facility that you are shipping to. The Ship-To and Ship-From fields will automatically populate. Then enter the shipper number. Click on the "Continue" button.

| SupplyWEB♥ 10.1.3       | Supplier   Admin    | - Microsoft Internet Explorer provided by Tenneco IT |
|-------------------------|---------------------|------------------------------------------------------|
| (INTOR) 🖗 🔒             |                     | 2 Tenneco Automotive                                 |
| 🛨 Demand                |                     |                                                      |
| 🕂 Kanban                | Shipment            | <b>ts</b> Shipper                                    |
| 🕂 Supplier Managed      |                     |                                                      |
| Inventory               | Shipper             |                                                      |
| - Shipments             | Facility            | Saward T                                             |
| Create Shipper          |                     | Iseward 🖸                                            |
| View Shippers           | Ship To             | WALKER MANUFACTURING - SEWARD                        |
| View ASNs               |                     |                                                      |
| View AETC<br>Requests   | Ship From           | HECKETHORN MANUFACTURING CO IN                       |
| Fulfillment<br>Updates  | Shipper 🏶<br>Number | 69912                                                |
| Reprint/Purge<br>Labels |                     | Continue                                             |
| Global Track &<br>Trace |                     |                                                      |
| Shipping History        |                     |                                                      |
| 🛨 Receipts              |                     |                                                      |

The following screen appears. Select the part numbers that you will be shipping and enter the quantity for each part number to be shipped. Click on the "Continue" button.

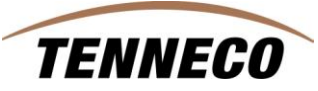

| Supply₩EB   10.1.3                                               | Supplier   Admin - Micros                                          | soft Internet Explorer provi                             | ded by Tenneco IT                                 |                                                                                   |                                                      |                                                                                                  |            |                 |  |  |  |
|------------------------------------------------------------------|--------------------------------------------------------------------|----------------------------------------------------------|---------------------------------------------------|-----------------------------------------------------------------------------------|------------------------------------------------------|--------------------------------------------------------------------------------------------------|------------|-----------------|--|--|--|
| (INTOR) 🖗 🏦                                                      |                                                                    | Tenneco Automotive                                       |                                                   |                                                                                   |                                                      |                                                                                                  |            |                 |  |  |  |
| + Demand                                                         |                                                                    |                                                          |                                                   |                                                                                   |                                                      |                                                                                                  |            |                 |  |  |  |
| 🕂 Kanban                                                         | Shipments Crea                                                     | ate Shipper                                              |                                                   |                                                                                   |                                                      |                                                                                                  |            |                 |  |  |  |
| Supplier Managed                                                 |                                                                    |                                                          |                                                   |                                                                                   |                                                      |                                                                                                  |            |                 |  |  |  |
| Shipments                                                        | Requirements                                                       |                                                          |                                                   |                                                                                   |                                                      |                                                                                                  |            |                 |  |  |  |
| Create Shipper                                                   | Shipping Informatio                                                | Shipping Information                                     |                                                   |                                                                                   |                                                      |                                                                                                  |            |                 |  |  |  |
| View ASNs                                                        | Facility                                                           | Ship To                                                  |                                                   | Supplier                                                                          | Ship                                                 | Ship From                                                                                        |            |                 |  |  |  |
| View AETC<br>Requests<br>Fulfillment<br>Updates<br>Reprint/Purge | Seward<br>1111 Izzak Walton Ro<br>Seward,NE 68434<br>UNITED STATES | WALKER MAN<br>1111 Izzak W<br>Seward,NE 68<br>UNITED STA | IUFACTURING - SEWARD<br>alton Road<br>1434<br>TES | Heckethorn Manufae<br>2005 FORREST ST<br>DYER<br>DYERSBURG,TN 38<br>UNITED STATES | cturing Co Inc. HEC<br>200<br>DVE<br>1024 DVE<br>UNI | HECKETHORN MANUFACTURING CO IN<br>2005 FORREST ST<br>DYER<br>DYERSBURG,TN 38024<br>UNITED STATES |            | IRING CO IN     |  |  |  |
| Global Track &<br>Trace                                          | Requirement Filters                                                | Requirement Filters                                      |                                                   |                                                                                   |                                                      |                                                                                                  |            |                 |  |  |  |
| Shipping History                                                 | Requirement View                                                   | sijs                                                     | 30 Days                                           | Ship Covera                                                                       | ge                                                   | * 15                                                                                             | Davs       | 🔲 Include Weeke |  |  |  |
| + Receipts                                                       |                                                                    |                                                          |                                                   |                                                                                   | p.,t.                                                |                                                                                                  |            |                 |  |  |  |
| Belivery     Berformance                                         | Test or Production                                                 |                                                          | Days 1 Hrs 0                                      | Mins                                                                              | PO Number                                            |                                                                                                  |            |                 |  |  |  |
| + Reports                                                        |                                                                    |                                                          | Production 💌                                      | PO Number                                                                         |                                                      |                                                                                                  |            |                 |  |  |  |
| Communications                                                   |                                                                    |                                                          |                                                   |                                                                                   |                                                      |                                                                                                  |            |                 |  |  |  |
| + Security                                                       |                                                                    |                                                          |                                                   | Searon                                                                            |                                                      |                                                                                                  |            |                 |  |  |  |
| Preferences                                                      | DartLiet                                                           |                                                          |                                                   |                                                                                   |                                                      |                                                                                                  |            |                 |  |  |  |
| + Setup                                                          | Fait List                                                          |                                                          |                                                   |                                                                                   |                                                      |                                                                                                  |            |                 |  |  |  |
| 🕂 Help                                                           | Part                                                               | Description                                              | PO Number                                         |                                                                                   | Suggested Shir Qty.                                  |                                                                                                  | Procurem   | ent Method      |  |  |  |
|                                                                  | 250490                                                             | 250490 Description                                       | 55000244600000                                    | 900121                                                                            | 1                                                    |                                                                                                  | Shipping S | Schedule        |  |  |  |
|                                                                  | 250491                                                             | 250491 Description                                       | 55000244600000                                    | 900121                                                                            | 450                                                  |                                                                                                  | Shipping S | Schedule        |  |  |  |

You will see the next screen. Click on the "Edit" button.

| 🚰 SupplyWEB® 10.1.3                                                                                                    | Supplier   Admin - Microsoft Inter | met Explorer provi                                       | ded by Tenneco IT                                                                           |                     |                                                                                                    |                |                                                                      |  |  |  |  |
|----------------------------------------------------------------------------------------------------|------------------------------------|----------------------------------------------------------|---------------------------------------------------------------------------------------------|---------------------|----------------------------------------------------------------------------------------------------|----------------|----------------------------------------------------------------------|--|--|--|--|
| (INTOR) 4 🔒                                                                                                    | 🖹 📇 🗄 🕄 🛛 Tenneco A                | Automotive                                               |                                                                                             |                     |                                                                                                    |                |                                                                      |  |  |  |  |
| + Demand                                                                                                    |                                    |                                                          |                                                                                             |                     |                                                                                                    |                |                                                                      |  |  |  |  |
| 🛨 Kanban                                                                                                    | Shipments Shippers                 |                                                          |                                                                                             |                     |                                                                                                    |                |                                                                      |  |  |  |  |
| <ul> <li>Supplier Managed<br/>Inventory</li> </ul>                                                                           | Chinnar                            |                                                          |                                                                                             |                     |                                                                                                    |                |                                                                      |  |  |  |  |
| <ul> <li>Shipments</li> </ul>                                                                                                | onipper                            |                                                          |                                                                                             |                     |                                                                                                    |                |                                                                      |  |  |  |  |
| Create Shipper<br>View Shippers                                                                                              | Shipping Information               |                                                          |                                                                                             |                     |                                                                                                    |                |                                                                      |  |  |  |  |
| View ASNs                                                                                                    | Facility                           | Ship To                                                  |                                                                                             | Supplie             | r                                                                                                  | Ship Fro       | Ship From                                                            |  |  |  |  |
| View AETC Seward<br>Requests 1111 Izaak Walton Road<br>Fulfillment Seward,NE 68434<br>Updates UNITED STATES<br>Reprint/Purge |                                    | WALKER MAH<br>1111 Izzak W<br>Seward,NE 68<br>UNITED STA | WALKER MANUFACTURING - SEWARD<br>1111 Izzak Wałton Road<br>Seward,NE 68434<br>UNITED STATES |                     | Heckethorn Manufacturing Co Inc.<br>2005 FORREST ST<br>DVER<br>DVERSBURG,TN 38024<br>UNITED STATES |                | HECKETHORN M<br>2005 FORREST<br>DYER<br>DYERSBURG,TN<br>UNITED STATE |  |  |  |  |
| Global Track &<br>Trace                                                                                                    | Header Information                 |                                                          |                                                                                             |                     |                                                                                                    |                |                                                                      |  |  |  |  |
| Shipping History                                                                                                    | Shipper Number                     |                                                          | 69912                                                                                       |                     | Ship Date & Time                                                                                   |                | 02-19                                                                |  |  |  |  |
| + Receipts                                                                                                    | Freight                            |                                                          | Collect Expected Anival Da                                                                  |                     | Expected Arrival Date & Time                                                                       | al Date & Time |                                                                      |  |  |  |  |
| + Delivery<br>Performance                                                                                                    | AETC                               |                                                          |                                                                                             | AETC Responsibility |                                                                                                    |                |                                                                      |  |  |  |  |
| + Reports                                                                                                    | ¥ehicle Number                     |                                                          |                                                                                             |                     | Transport                                                                                          |                |                                                                      |  |  |  |  |
| + Communications                                                                                                    | Route Code                         |                                                          |                                                                                             |                     | Dock                                                                                               |                |                                                                      |  |  |  |  |
| <b></b>                                                                                                    | SCAC                               |                                                          |                                                                                             |                     | Test or Production                                                                                 |                | Produc                                                               |  |  |  |  |
| + Preferences                                                                                                    | Pro Number                         |                                                          |                                                                                             |                     | Remarks                                                                                            |                |                                                                      |  |  |  |  |
| + Setup                                                                                                    | Bill of lading number              |                                                          |                                                                                             |                     |                                                                                                    |                |                                                                      |  |  |  |  |
| 🕂 Help                                                                                                    | Carrier                            |                                                          |                                                                                             |                     |                                                                                                    |                |                                                                      |  |  |  |  |
|                                                                                                    |                                    |                                                          |                                                                                             |                     |                                                                                                    |                |                                                                      |  |  |  |  |
| Supplier Attached Files                                                                                                    |                                    |                                                          |                                                                                             | Bro                 | wse Attach File Delete F                                                                           | ile            |                                                                      |  |  |  |  |
|                                                                                                    |                                    |                                                          |                                                                                             | Edit                | TC Request                                                                                         |                |                                                                      |  |  |  |  |
|                                                                                                    | Line Items                         |                                                          |                                                                                             |                     |                                                                                                    |                |                                                                      |  |  |  |  |

This screen below appears. This is the screen that you will enter all additional requested information. To start, enter in the Vessel name or number in the field "Vehicle Number". Enter the "carrier", and put in the departure port in the "Dock" field. Go to the right side of the page and enter in the shipment date in "Ship Date & Time", the ETA (expected arrival time of arrival in the "Expected Arrival Date & Time", select the correct "Transport" mode, and finally enter in the BOL (bill of lading) number in the "Bill of lading number" field. Any additional information can be entered in the "Remarks" block at the bottom of the screen. Click on the "Save" button.

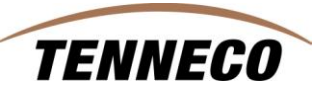

| SupplyWEB® 10.1.3   S                                                                                       | upplier   Admin - Microsoft Inter | net Explorer provided by Tenneco IT                                                         |                       |                                                                                                    |             |                                                                                              |      |                                         |  |
|----------------------------------------------------------------------------------------------------|-----------------------------------|---------------------------------------------------------------------------------------------|-----------------------|----------------------------------------------------------------------------------------------------|-------------|----------------------------------------------------------------------------------------------|------|-----------------------------------------|--|
| (infor) 🖗 🟦 🖡                                                                                               | ) 🖴 🕴 🕴 🤋 Tenneco A               | lutomotive                                                                                  |                       |                                                                                                    |             |                                                                                              |      |                                         |  |
| 🛨 Demand                                                                                                    |                                   |                                                                                             |                       |                                                                                                    |             |                                                                                              |      |                                         |  |
| 🕀 Kanban                                                                                                    | Shipments Shippers                |                                                                                             |                       |                                                                                                    |             |                                                                                              |      |                                         |  |
| <ul> <li>Supplier Managed<br/>Inventory</li> </ul>                                                          | Shipper Header                    |                                                                                             |                       |                                                                                                    |             |                                                                                              |      |                                         |  |
| Shipments                                                                                                   |                                   |                                                                                             |                       |                                                                                                    |             |                                                                                              |      | (////////////////////////////////////// |  |
| Create Shipper                                                                                              | Shipping Information              |                                                                                             |                       |                                                                                                    |             |                                                                                              |      |                                         |  |
| View ASNs                                                                                                   | Facility                          | Ship To                                                                                     |                       | Supplier                                                                                           |             | Ship From                                                                                    |      |                                         |  |
| View AETC Seward<br>Requests 1111 Izzak Walton Road<br>Fulfillment Seward,NE 68434<br>Updates UNITED STATES |                                   | WALKER MANUFACTURING - SEWARD<br>1111 Izzak Walton Road<br>Seward,NE 68434<br>UNITED STATES |                       | Heckethorn Manufacturing Co Inc.<br>2005 FORREST ST<br>DYER<br>DYERSBURG,TN 38024<br>UNITED STATES |             | HECKETHORN MANUFACTURING C<br>2005 FORREST ST<br>DVER<br>DVERSBURG,TN 38024<br>UNITED STATES |      |                                         |  |
| Labels<br>Global Track & Header Information                                                                 |                                   |                                                                                             |                       |                                                                                                    |             |                                                                                              |      |                                         |  |
| Shipping History                                                                                            | Shipper Number 🕸                  | 69912                                                                                       | Ship Date & Ti        | me 🏶                                                                                               | 02-19-2010  | 06:59                                                                                        | AM 💌 | сят                                     |  |
| Receipts                                                                                                    | Freight                           |                                                                                             | Evpected Arriv        | ual Date & Time 🏾 🏶                                                                                | -           | - Inn en                                                                                     |      |                                         |  |
| Delivery     Performance                                                                                    | Tragite                           | Collect                                                                                     | Laperturi             |                                                                                                    | J03-25-2010 | 07:59                                                                                        |      | CST                                     |  |
| + Reports                                                                                                   | AETC                              |                                                                                             | AETC Respons          | ibility                                                                                            |             |                                                                                              |      |                                         |  |
| Communications                                                                                              | ¥ehicle Number                    | Bermuda                                                                                     | Transport             |                                                                                                    | Ocean Vess  | el 🔽                                                                                         |      |                                         |  |
| 🕀 Security                                                                                                  | Carrier                           |                                                                                             | SCAC                  |                                                                                                    |             |                                                                                              |      |                                         |  |
| Preferences                                                                                                 |                                   |                                                                                             |                       |                                                                                                    |             |                                                                                              |      |                                         |  |
| Estup                                                                                                    | Dock Glasgow                      |                                                                                             | Pro Number            |                                                                                                    |             |                                                                                              |      |                                         |  |
| Help                                                                                                    | Test or Production                | Production                                                                                  | Bill of lading number |                                                                                                    | 3554321     |                                                                                              |      |                                         |  |
|                                                                                                    | Route Code                        |                                                                                             |                       |                                                                                                    |             |                                                                                              |      |                                         |  |
|                                                                                                    | Remarks                           |                                                                                             |                       |                                                                                                    |             |                                                                                              |      |                                         |  |
|                                                                                                    |                                   |                                                                                             | (                     | Save Cancel                                                                                        |             |                                                                                              |      |                                         |  |

See below screen print, you are now returned back to the shipper where there is a field "Supplier Attached Files" which can be used to attach any documentation (PDF files), pictures, or other information. This is not a required field, but is provided for your use. Click on the "Publish" button and the ASN will be sent carrying the requested information.

| i ucincy omp to                                                                                                    |                   |                      |                                                                              | oup                  | pire.                                                                                       | Sink .      |                                                                                               |  |
|----------------------------------------------------------------------------------------------------|-------------------|----------------------|------------------------------------------------------------------------------|----------------------|---------------------------------------------------------------------------------------------|-------------|-----------------------------------------------------------------------------------------------|--|
| Seward WALKER MANUF.<br>1111 Izzak Walton Road 1111 IIzzak Walto<br>Seward,NE 68434 Seward,NE 68434<br>UNITED STATES UNITED STATES |                   |                      | NUFACTURING - SEWARD Hecket<br>Valton Road 2005 F<br>8434 DYER<br>ITES UNITE |                      | vethorn Manufacturing Co Inc. H<br>5 FORREST ST 2<br>R<br>RSBURG,TN 38024 D<br>TED STATES U |             | HECKETHORN MANUFACTURING CO<br>2005 FORREST ST<br>DYER<br>DVERSBURG,TN 38024<br>UNITED STATES |  |
| Head                                                                                                    | er Information    |                      |                                                                              |                      |                                                                                             |             |                                                                                               |  |
| Shippe                                                                                                    | er Number         |                      | 69912                                                                        |                      | Ship Date & Time                                                                            |             | 02-19-2010 06:59:00 AM C                                                                      |  |
| Freigh                                                                                                    | it                |                      | Collect                                                                      |                      | Expected Arrival Da                                                                         | te & Time   | 03-25-2010 07:59:00 AM C                                                                      |  |
| AETC                                                                                                    |                   |                      |                                                                              |                      | AETC Responsibility                                                                         |             |                                                                                               |  |
| ¥ehicl                                                                                                    | e Number          |                      | Bermuda                                                                      |                      | Transport                                                                                   |             | Ocean Vessel                                                                                  |  |
| Route                                                                                                    | Code              |                      |                                                                              |                      | Dock                                                                                        |             | Glasgow                                                                                       |  |
| SCAC                                                                                                    |                   |                      |                                                                              |                      | Test or Production                                                                          |             | Production                                                                                    |  |
| Pro Nu                                                                                                    | umber             |                      |                                                                              |                      | Remarks                                                                                     |             |                                                                                               |  |
| Bill of lading number<br>Carrier                                                                                                   |                   | 3554321<br>UTI       |                                                                              |                      |                                                                                             |             |                                                                                               |  |
|                                                                                                    |                   |                      |                                                                              |                      |                                                                                             |             |                                                                                               |  |
|                                                                                                    |                   |                      |                                                                              |                      |                                                                                             |             |                                                                                               |  |
| Suppli                                                                                                    | er Attached Files |                      |                                                                              |                      | Browse Attach File                                                                          | Delete File |                                                                                               |  |
|                                                                                                    |                   |                      |                                                                              | Edit                 | AETC Request                                                                                |             |                                                                                               |  |
| Line I                                                                                                    | tems              |                      |                                                                              |                      |                                                                                             |             |                                                                                               |  |
| Line<br>Item                                                                                                    | Delete            | Customer Part Number |                                                                              | Purchase Order       |                                                                                             | Qu          | antity Shipped                                                                                |  |
| 1                                                                                                    |                   | 250490               |                                                                              | 55000244600000900121 |                                                                                             |             |                                                                                               |  |
|                                                                                                    |                   |                      |                                                                              | Add Line Item        | Delete Line Items                                                                           |             |                                                                                               |  |

Follow menu path Shipments > View ASN's, you can access all the appropriate shipping information entered by the supplier for tracking and locating a shipment.